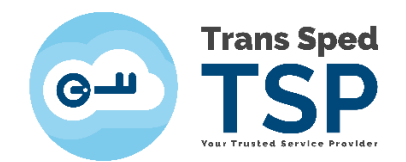

## SIGNING A PDF DOCUMENT USING THE CLOUD QUALIFIED CERTIFICATE THROUGH ESIGN WEB INTERFACE

Version 1/2020

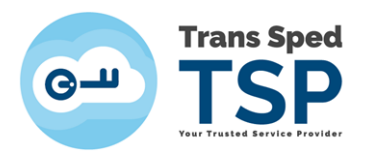

## NOTE! The web interface can only be used for signing .pdf documents.

- To access the document signing web interface using the cloud qualified certificate access the link <u>www.transsped.com</u>
- Separate From the main menu click on eSign button.

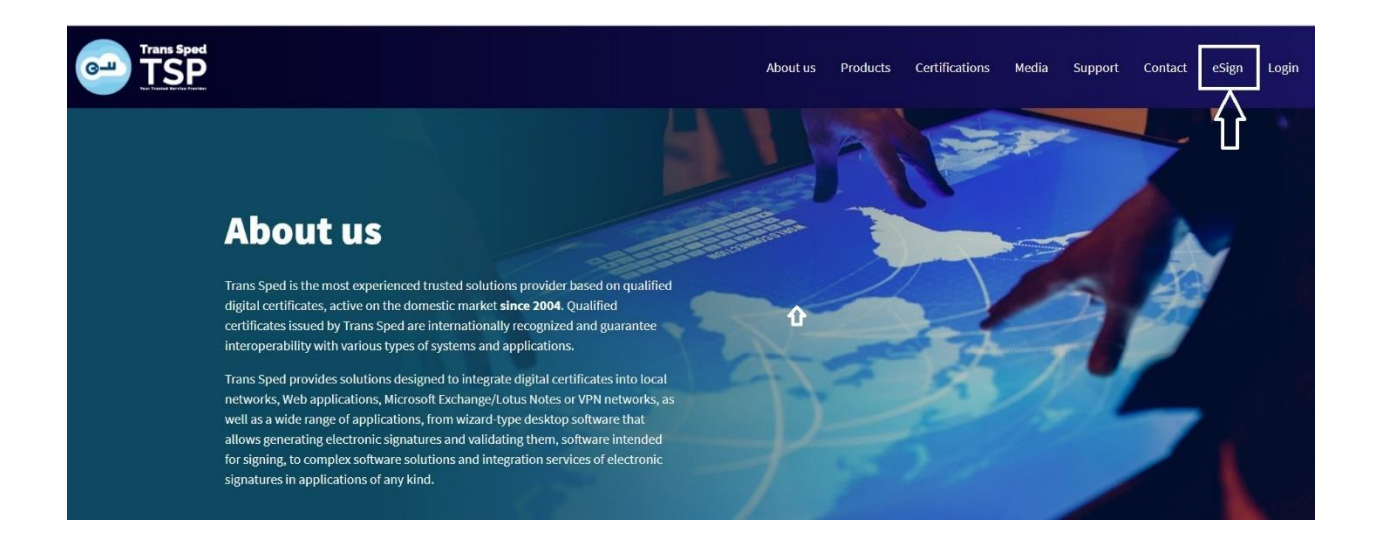

• The first step is to upload the document you want to sign. To do so, click **Choose File** and select the file and then click on **Upload PDF**.

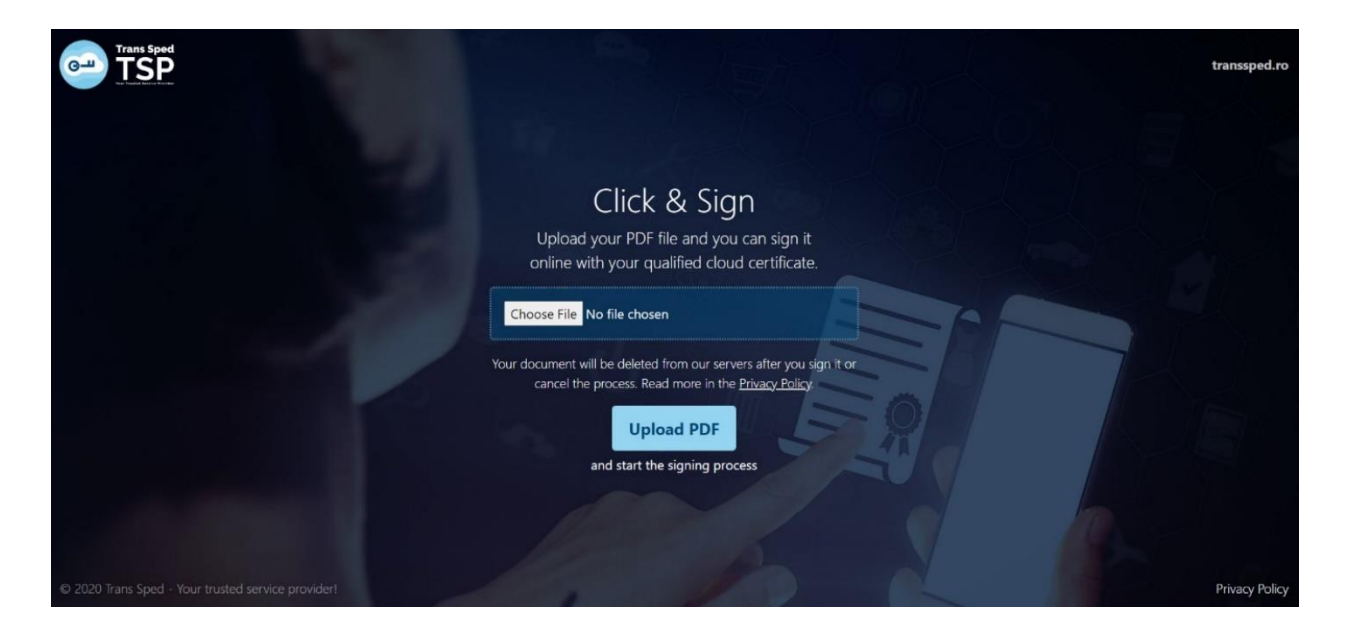

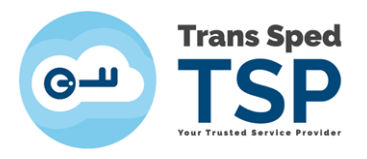

Click anywhere on the pages to add your qualified cloud certificate signature. If you will not choose a place for the signature, by default it will show on the last page, bottom right part of the page.

| TSP |                                                                            |                                                           | transsped.ro |
|-----|----------------------------------------------------------------------------|-----------------------------------------------------------|--------------|
|     | SIGN YOUR PE                                                               | OF FILE                                                   |              |
|     | Click anywhere on the pages to add your qualifi                            | ed cloud certificate signature.                           |              |
| Ify | ou will not chose a place for the signature, by default it will sh<br>page | now on the last page, bottom right part of th             |              |
|     | Trans Sped – semnare document folosind interfata web                       | Digita bigarafa<br>Tinta tawa<br>Citi<br>Mi Maloda 195152 |              |
|     | Confirm and Sign The D                                                     | Document                                                  |              |
|     | Cancel PDF Sign<br>(the lie will be deleted from server right away)        | e document                                                |              |

- Once you have chosen the place where you want the signature to appear on the document, click on **Confirm and Sign the Document**.
- In the window that opens click on the Next button to use your digital certificate for signing.

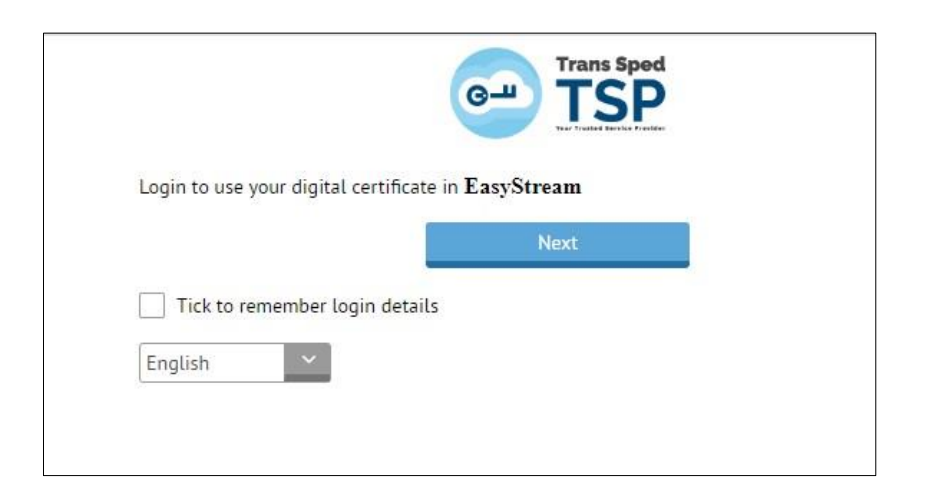

On the new page, will be entered the necessary login data, as the telephone number declared at the registration of the certificate and the signing password set when the mobile certificate was issued.

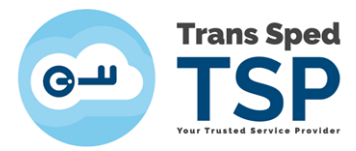

|                      |    | Trans Sr             | ed       |      |
|----------------------|----|----------------------|----------|------|
|                      | СЛ | TC                   | D        |      |
|                      |    | Your Trusted Service | Pravider |      |
|                      |    |                      |          |      |
| Mobile phone number: |    |                      |          |      |
| +40727704163         |    |                      |          |      |
|                      |    |                      |          |      |
| Signature password:  |    |                      |          |      |
|                      |    |                      |          |      |
|                      |    |                      |          |      |
|                      |    |                      | ·        |      |
| en                   |    |                      |          | ogin |

• After logging in, you will receive a message with OTP code required to sign the previously uploaded document.

|                    | 6-11                   | Trans Spec            | 4                        |  |
|--------------------|------------------------|-----------------------|--------------------------|--|
| A message with thi | is reference value was | s sent to your mobile | phone: <b>Qo8CKIjs2x</b> |  |
| Resend OTP         |                        |                       | Next                     |  |

The message sent to the declared telephone number will have the form: Message for signing: Validity: 3 minutes Reference value: XXXXXXXXX OTP: YYYYYY

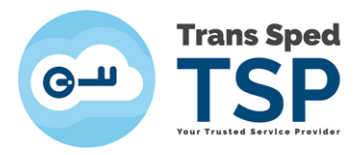

• Enter the **OTP Code** Received by SMS.

| OTP:<br>k1p7iz<br>Resend OTP | A message with this refe | rence value was sent | to your mobile pho | ne: Qo8CKIjs2x |  |
|------------------------------|--------------------------|----------------------|--------------------|----------------|--|
| Resend OTP Next              | OTP:                     |                      |                    |                |  |
| NEAL                         | Resend OTP               |                      |                    | Next           |  |

- All available certificates will be presented and the one you want to sign will be chosen from the list by clicking on **the Send / Resend OTP** button next to the certificate.
- Enter the Signing Password and the new OTP received via SMS and click on Sign.

| <b>Available Certificates 7</b><br>Choose one of the certificates by clicking on the <b>Send/Resend OTP</b> button in order to proceed.<br>The newly received OTP will be used on the signing process. |                                                                                                    |             |                                      |                    |  |  |
|----------------------------------------------------------------------------------------------------|----------------------------------------------------------------------------------------------------|-------------|--------------------------------------|--------------------|--|--|
|                                                                                                    | Issued to                                                                                                    | Valid Until | Issued by                            |                    |  |  |
| 0                                                                                                    | Mihaela Bunea-<br>Savu                                                                                                    | 13.02.2021  | Trans Sped<br>Mobile eIDAS<br>QCA G2 | Resend OTP         |  |  |
|                                                                                                    | MIHAELA<br>BUNEA-SAVU                                                                                                    | 03.06.2021  | Trans Sped<br>Mobile eIDAS<br>QCA G2 | Send/Resend<br>OTP |  |  |
| Certifica                                                                                                    | Certificate Password OTP                                                                                                    |             |                                      |                    |  |  |
|                                                                                                    |                                                                                                    | wyv925      | Sign                                 |                    |  |  |
| The password you us                                                                                                    | The password you used when you generated the We will identify you based on your phone certificate number.<br>You just received a code on your phone. |             |                                      |                    |  |  |
|                                                                                                    | Not MIHAELA BUNEA-SAVU? Click here to logout                                                                                                    |             |                                      |                    |  |  |
|                                                                                                    | Cancel PDF Sign<br>(the file will be deleted from server right away)                                                                                 |             |                                      |                    |  |  |

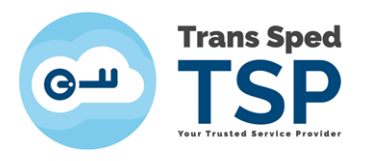

• To download the signed document, click on **Download Signed PDF**.

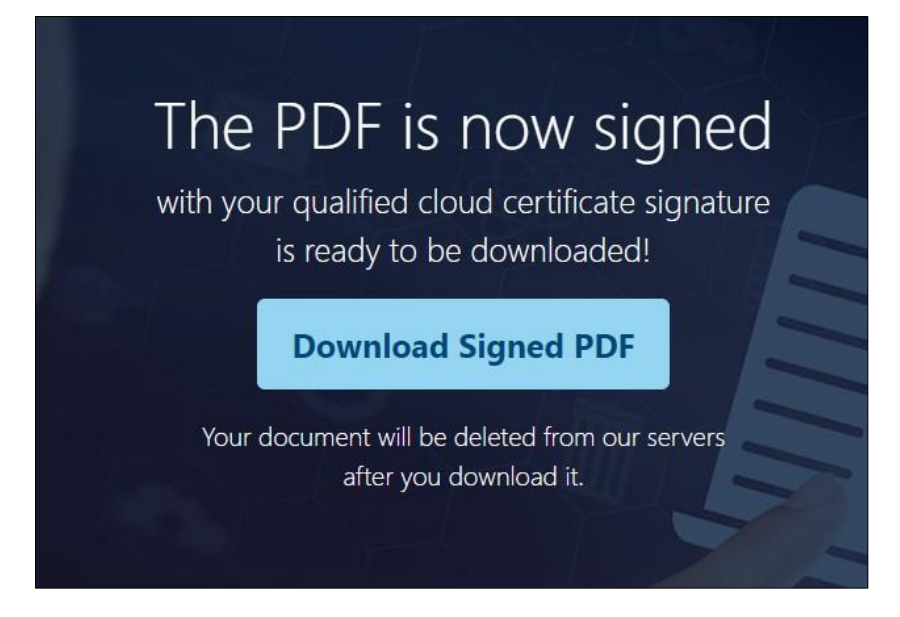

• The following details regarding the applied signature will appear on the signed document:

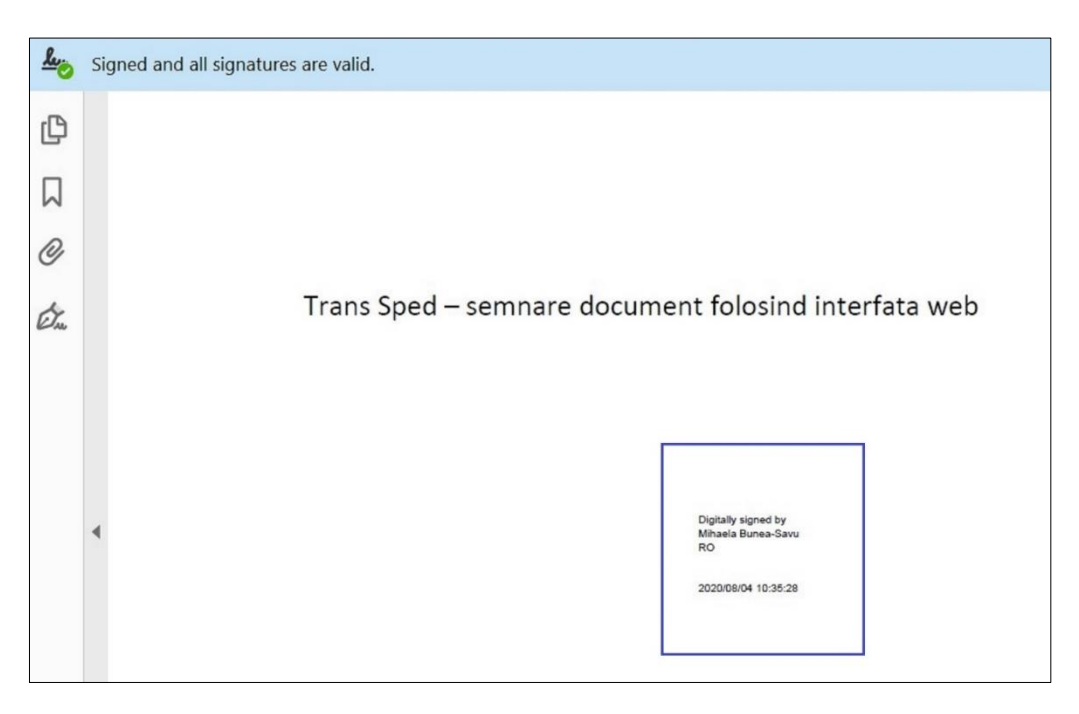